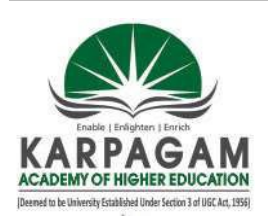

## KARPAGAM ACADEMY OF HIGHER EDUCATION (Deemed to be University)

(Established under section 3 of UGC Act 1956) Coimbatore-641021 DEPARTMENT OF MANAGEMENT

Subject: SPSS (PRACTICAL) Semester: II Subject Code: 19MBAP211

**Class- I MBA** 

## **COURSE OBJECTIVES:**

To make the students,

1. To understand the Importance of SPSS and the features for entering the data according to the variable type.

- 2. To understand and apply the descriptive analytical tools
- 3. To know the Univariate tools and its application

4. To comprehend the application of Bivariate analysis

5. To understand and compute the multivariate analysis using the package.

## **COURSE OUTCOMES:**

Learners should be able to

- 1. Create datasheet and enter the data
- 2. Compute descriptive statistics using the package and graphically represent the data.
- 3. Perform univariate and bivariate analysis in the software package.
- 4. Perform multivariate analysis in the software package.
- 5. Demonstrate capabilities of problem-solving, critical thinking, and communication skills to infer the output.

## UNIT I Overview and Data Entry

SPSS – Meaning – Scope- Limitation- Data view- Variable view- Data entry procedures- Data editing-Missing.

### **UNIT II Descriptive Statistics**

Descriptive statistics – Frequencies Distribution – Diagram –Graphs, Mean, Median, Mode, Skewness – Kurtosis – Standard Deviation

### UNIT III Non parametric and parametric test

Cross tabulation, Chi square, t test, independent sample t test, paired t test.

#### UNIT IV Analysis of Variance, Bivariate Analysis

ANOVA - One way, Two Way ANOVA, Correlation - Rank correlation - Regression - charts.

#### **UNIT V Multivariate analysis**

Factor Analysis, Cluster Analysis and Discriminate analysis

#### **Suggested Readings:**

1. Darren George, Paul Mallery (2016), IBM SPSS Statistics 23 Step by Step, Routledge, New Delhi.

2. Asthana & Braj Bhushan (2017), Statistics for Social Sciences (With SPSS Applications), PHI, New Delhi.

3. Keith Mccormick, Jesus Salcedo, Aaron Poh, SPSS Statistics for Dummies, 3rd edition, Wiley, New Delhi.

4. Keith McCormick, Jesus Salcedo, Jon Peck, Andrew Wheeler, Jason Verlen (2017), SPSS Statistics for Data Analysis and Visualization, Wiley, New Delhi.

5. Brian C. Cronk (2016), How to Use SPSS: A Step-By-Step Guide to Analysis and Interpretation, 9<sup>th</sup> edition, Routledge, New Delhi.

| Class: I MBA Course Name: SPSS                       |                               |                                 |  |
|------------------------------------------------------|-------------------------------|---------------------------------|--|
| Code: 19MBAP211                                      | Semester: II                  | Year: 2019-21 Batch             |  |
| Ex.No.1<br>Date:                                     | DESCRIPTIVE STATI             | STICS                           |  |
|                                                      | DESCRIPTIVE STATI             |                                 |  |
| Aim                                                  |                               |                                 |  |
| To compute Mean, Media                               | an, Mode and Standard Dev     | iation                          |  |
| Algorithm                                            |                               |                                 |  |
| Step 1: Start the Process                            |                               |                                 |  |
| Step 2: Open the Advert.                             | sav data set from the sample  | e files folder                  |  |
| Step 3: Advert and sales                             | variables are display in data | view window                     |  |
| Step 4: Select Descriptive                           | e Statistics option from Ana  | lyze Menu                       |  |
| Step 5: Select Frequenci                             | es option from Descriptive    | Sub menu                        |  |
| Step 6: Forward the Sale                             | es variable data to Variables | Window                          |  |
| Step 7: Select Statistics                            | Command button on Freque      | ncies window                    |  |
| Step 8: Select Mean, Me<br>Deviation from Dispersion | dian and Mode from Centra     | ll Tendency Option and Standard |  |
| Step 9: Click Ok button                              | on Frequency Window           |                                 |  |
| Step 10: Stop the proces                             | s                             |                                 |  |
|                                                      |                               |                                 |  |
|                                                      |                               |                                 |  |
| <b>.</b>                                             |                               |                                 |  |

The above statistical analysis has been verified by using SPSS Package.

Prepared by Dr.M.S.Sibi, Assistant Professor, Dept of Management, KAHE

| KARPAGAM ACADEMY OF HIGHER EDUCATION, COIMBATORE |               |                           |                |               |                   |  |
|--------------------------------------------------|---------------|---------------------------|----------------|---------------|-------------------|--|
| Class: I MBA                                     |               | Course Name: SPSS (Practi |                |               |                   |  |
| Code: 19MBAP211 Sem                              |               | nester: II                | Year: 20       | 19-21 Batch   |                   |  |
| Outpu                                            | ut:           |                           |                |               |                   |  |
|                                                  |               |                           | Statistics     |               |                   |  |
| Detren                                           | ded sales     |                           |                |               |                   |  |
| N                                                |               | Valid                     |                |               | 24                |  |
| IN                                               |               | Missing                   |                |               | 0                 |  |
| Mean                                             |               |                           |                |               | 10.5688           |  |
| Median                                           | I             |                           |                |               | 11.0831           |  |
| Mode                                             |               |                           |                |               | 6.71 <sup>a</sup> |  |
| Std. De                                          | eviation      |                           |                |               | 1.80001           |  |
| a. Multi                                         | iple modes ex | tist. The smallest v      | alue is shown/ |               |                   |  |
|                                                  |               | C                         | Detrended sale | s             |                   |  |
|                                                  |               | Frequency                 | Percent        | Valid Percent | Cumulative        |  |
|                                                  |               |                           |                |               | Percent           |  |
|                                                  | 6.71          | 1                         | 4.2            | 4.2           | 4.2               |  |
|                                                  | 7.60          | 1                         | 4.2            | 4.2           | 8.3               |  |
|                                                  | 8.71          | 1                         | 4.2            | 4.2           | 20.8              |  |
|                                                  | 8.75          | 1                         | 4.2            | 4.2           | 25.0              |  |
|                                                  | 8.87          | 1                         | 4.2            | 4.2           | 29.2              |  |
|                                                  | 9.82          | 1                         | 4.2            | 4.2           | 33.3              |  |
| 1                                                | 10.38         | 1                         | 4.2            | 4.2           | 37.5              |  |
|                                                  | 10.50         | 1                         | 4.2            | 4.2           | 41.7              |  |
|                                                  | 10.97         | 1                         | 4.2            | 4.2           | 45.8              |  |
|                                                  | 11.15         | 1                         | 4.2            | 4.2           | 58.3              |  |
| Valid                                            | 11.51         | 1                         | 4.2            | 4.2           | 62.5              |  |
|                                                  | 11.84         | 1                         | 4.2            | 4.2           | 66.7              |  |
|                                                  | 11.86         | 1                         | 4.2            | 4.2           | 70.8              |  |
|                                                  | 12.07         | 1                         | 4.2            | 4.2           | 75.0              |  |
|                                                  | 12.23         | 1                         | 4.2            | 4.2           | 79.2              |  |
|                                                  | 12.25         | 1                         | 4.2            | 4.2           | 83.3              |  |
|                                                  | 12.27         | 1                         | 4.2            | 4.2           | 87.5              |  |
|                                                  | 12.46         | 1                         | 4.2            | 4.2           | 91.7              |  |
|                                                  | 12.57         | 1                         | 4.2            | 4.2           | 95.8              |  |
|                                                  | 12.74         | 1                         | 4.2            | 4.2           | 100.0             |  |
|                                                  | Total         | 24                        | 100.0          | 100.0         |                   |  |

Prepared by Dr.M.S.Sibi, Assistant Professor, Dept of Management, KAHE

| Class: I MBA                |                              | <b>Course Name: SPSS (Practica</b>      |  |
|-----------------------------|------------------------------|-----------------------------------------|--|
| Code: 19MBAP211             | Semester: II                 | Year: 2019-21 Batch                     |  |
| Ex.No.2                     |                              |                                         |  |
| Date:                       |                              |                                         |  |
| I                           | FREQUENCIES DISTRI           | BUTION                                  |  |
| Aim                         |                              |                                         |  |
| To compute frequencies d    | listribution and skewness a  | nd kurtosis                             |  |
| Algorithm                   |                              |                                         |  |
| Step 1: Start the Process   |                              |                                         |  |
| Step 2: Open the demo.sa    | v data set from the sample   | files folder                            |  |
| Step 3: Age, marital statu  | s, gender and employ varial  | bles are display in data                |  |
| view window                 |                              | $\frown$                                |  |
| Step 4: Select Descriptive  | Statistics option from Ana   | lyze Menu                               |  |
| Step 5: Select Frequencie   | es option from Descriptive   | Sub menu                                |  |
| Step 6: Forward the age i   | in years and gender variable | es data to Variables Window             |  |
| Step 7: Select Statistics C | Command button on Freque     | ncies window                            |  |
| Step 8: Select Mean, M      | Iedian and Mode from (       | Central Tendency Option and Standa      |  |
| Deviation from Dispersio    | on option also select percer | tiles tab add (10) value in the percent |  |
| value option and Select     | skewness and kurtosis from   | n distribution option and click Contin  |  |
| command button.             |                              |                                         |  |
| Step 9: Click charts, Co    | mmand button on frequence    | cies window select Histograms and cli   |  |
| show normal on histogra     | am [chart type and select    | percentages in chart values option] a   |  |
| click continue button.      | - •••                        |                                         |  |
| Step 10: Click Ok button    | on Frequency Window          |                                         |  |
| Step 11: Stop the process   | 3                            |                                         |  |
|                             |                              |                                         |  |

#### KARPAGAM ACADEMY OF HIGHER EDUCATION, COIMBATORE

# Class: I MBACourse Name: SPSS (Practical)Code: 19MBAP211Semester: IIYear: 2019-21 Batch

#### Result

The above statistical analysis has been verified by using SPSS Package.

## **Output:**

| Statistics             |         |        |              |   |  |
|------------------------|---------|--------|--------------|---|--|
|                        |         | Gender | Age in years |   |  |
| Ν                      | Valid   | 6400   | 6400         |   |  |
|                        | Missing | 0      | 0            |   |  |
| Mean                   |         |        | 42.06        |   |  |
| Median                 |         |        | 41.00        |   |  |
| Mode                   |         |        | 39           |   |  |
| Std. Deviation         |         |        | 12.290       |   |  |
| Skewness               |         |        | .299         |   |  |
| Std. Error of Skewness |         |        | .031         |   |  |
| Kurtosis               |         |        | 602          |   |  |
| Std. Error of Ku       | irtosis |        | .061         |   |  |
| Percentiles            | 10      |        | 26.00        |   |  |
|                        |         |        |              |   |  |
|                        | •       |        |              | 7 |  |

Gender

|       |        | Frequency | Percent | Valid Percent | Cumulative Percent |
|-------|--------|-----------|---------|---------------|--------------------|
|       | Female | 3179      | 49.7    | 49.7          | 49.7               |
| Valid | Male   | 3221      | 50.3    | 50.3          | 100.0              |
|       | Total  | 6400      | 100.0   | 100.0         |                    |
|       |        |           |         |               |                    |

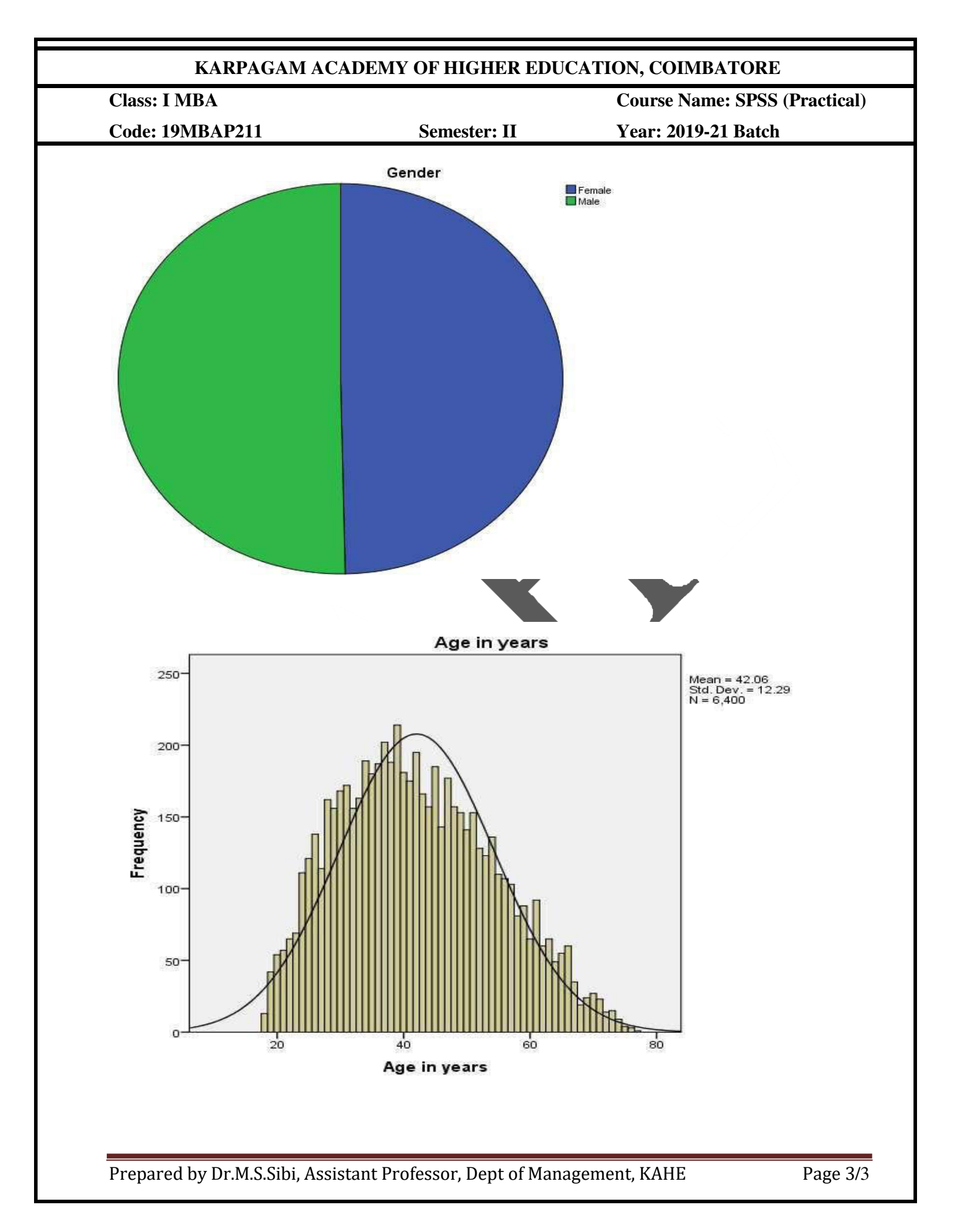

| Class: I MBA Course Name: SH                           |                                                         |                                |  |
|--------------------------------------------------------|---------------------------------------------------------|--------------------------------|--|
| Code: 19MBAP211                                        | Semester: II                                            | Year: 2019-21 Batch            |  |
| Ex.No.3<br>Date:                                       |                                                         |                                |  |
| Aim                                                    | CHI-SQUARE                                              |                                |  |
| To calculate Chi-square t                              | est to find association betwe                           | een two variables              |  |
| Algorithm                                              |                                                         |                                |  |
| Step 1: Start the Process                              |                                                         |                                |  |
| Step 2: Open the Advert                                | .sav data set from the sample                           | e files folder                 |  |
| Step 3: Advert and sales                               | variables are display in data                           | view window                    |  |
| Step 4: Select Descriptiv                              | ve Statistics option from Ana                           | ılyze Menu                     |  |
| Step 5: Select Crosstabs                               | from Descriptive Sub menu                               |                                |  |
| Step 6: Forward advert v                               | ariable to Row and sales var                            | table to Column options        |  |
| Step 7: Click Statistics C<br>select Chi-square option | ommand button on Crosstab<br>and press continue command | window, from which<br>d button |  |
| Step 8: Click Cells com                                | nand button on Crosstab wir                             | ndow, in which select row on   |  |
| Percentage option and pr                               | ess continue command butto                              | on                             |  |
| Step 9: Click Ok button                                | on Crosstab window                                      |                                |  |
| Step 10: Stop the proces                               | s                                                       |                                |  |
|                                                        |                                                         |                                |  |
| D14                                                    |                                                         |                                |  |

The Chi-square test result has been verified by using SPSS Package.

Prepared by Dr.M.S.Sibi, Assistant Professor, Dept of Management, KAHE

## KARPAGAM ACADEMY OF HIGHER EDUCATION, COIMBATORE

| Class: I MBA    |              | Course Name: SPSS (Practical) |
|-----------------|--------------|-------------------------------|
| Code: 19MBAP211 | Semester: II | Year: 2019-21 Batch           |
|                 |              |                               |

## **Output:**

#### Chi-Square Tests

|                              | Value                | df  | Asymp. Sig. (2-sided) |
|------------------------------|----------------------|-----|-----------------------|
| Pearson Chi-Square           | 552.000 <sup>a</sup> | 529 | .237                  |
| Likelihood Ratio             | 152.547              | 529 | 1.000                 |
| Linear-by-Linear Association | 19.294               | 1   | .000                  |
| N of Valid Cases             | 24                   |     |                       |

a. 576 cells (100.0%) have expected count less than 5. The minimum expected count is .04.

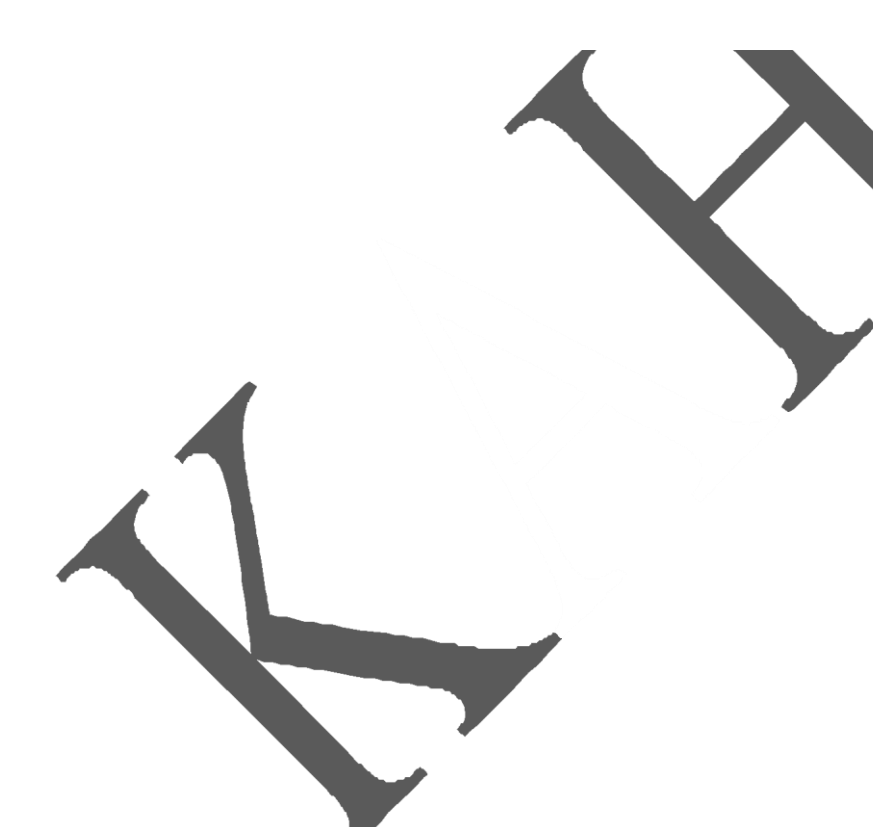